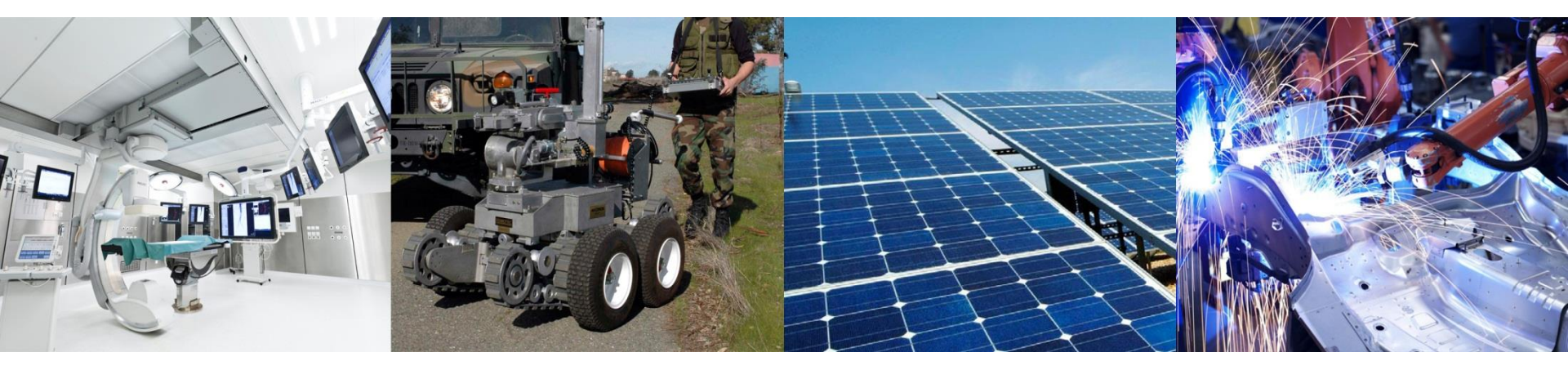

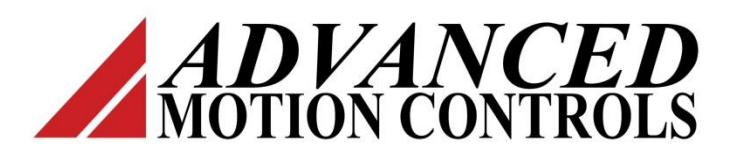

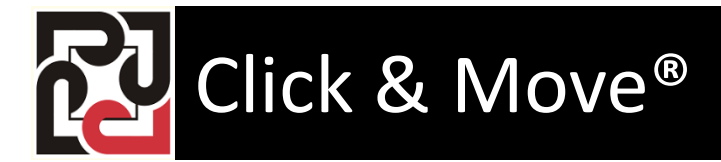

Two Axis Real

# **Project Description**

In this lesson we will convert a two axis virtual motion project to work with real motors. The best way to use this lesson is as a follow-up to the Virtual Two Axis motion lesson.

Please create a virtual two axis project as shown in the Virtual Two Axis motion lesson.

We begin with an open and tested virtual two axis project.

# **Convert the Project to Real Axes**

Close the HMI window and the two virtual axes windows. Click the Close C&M Application button, to stop the application. Click Project and Options to open the options tab box and click the Desktop options tab.

| Click&Move Desktop- C:\CandM\Working_5_2_5\Projects\SimpleCircle                                                                                    |                                                                                                    |
|----------------------------------------------------------------------------------------------------|----------------------------------------------------------------------------------------------------|
| File Project Run Interface Virtual machine Collected C&M application Tools Settings                                                                 | Window Help                                                                                                    |
| Build (compile only latest changes)         Rebuild (compilete recompile)         Delete C&M generated files                                        | Target platform : PCW                                                                                                    |
| Open XML property file editor<br>Validate all property and config XML files<br>Open HTML project description file<br>Open HTML FB help file         | Project options - Target platform: PCW         X           Target platform         Desktop options         Debugger options         Target properties         Load path                                   |
| Replace FBD editor (Eagle) settings with defaults My N PV Options Options                                                                           | Autosave layout     Component selection for Hun all menu item       Desktop menu     Vittual machine       Debugger     TwoAxes                                                                           |
| Click this menu item, select a tab and press F1 for help.<br>Recycle Bin Co. The topics in this chapter describe various project specific settings. | Debugger viewer     Image: C&M Application     Image: C&M-Min-HMI       Image: Mindow     Image: C&M Application     Image: C&M-Min-HMI       Image: Mindow     Image: C&M Application     Image: C&M-HMI |
|                                                                                                    | 🗖 Debugger 🗖 Project viewer                                                                                                    |
|                                                                                                    | Build options                                                                                                    |
|                                                                                                    | Auto-generate package from project after compilation     With C&M-Min-HMI C Without C&M-Min-HMI                                                                                                    |
| Uncheck the virtual Axes box                                                                                                    | Auto-upload package to target after compilation                                                                                                    |
| and click the 'OK' button.                                                                                                    | Set default Apply                                                                                                    |
|                                                                                                    | OK Cancel Help                                                                                                    |

Click Project, Open XML property file editor.

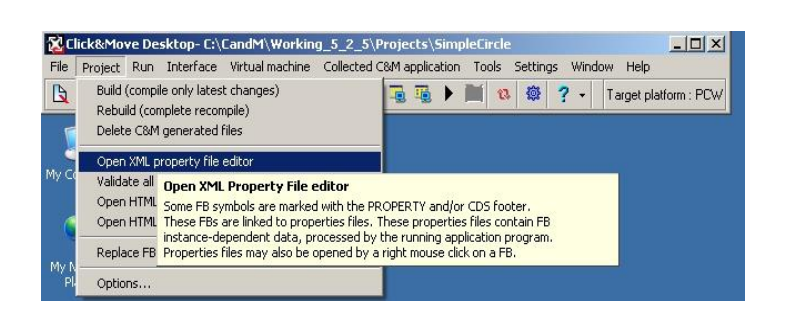

The XML file window opens with 3 panes. The right side pane lists files automatically generated by C&M. Files in the right side pane are overwritten each time the project is rebuilt. The middle pane lists XML files manually configured for the project. We need to move three configuration files to the middle pane and edit them. To move a file, click on it and then use the < button. Move the "Ccom1.prop.xml, Ax1.prop.xml and the Ax2.prop.xml files to the middle pane.

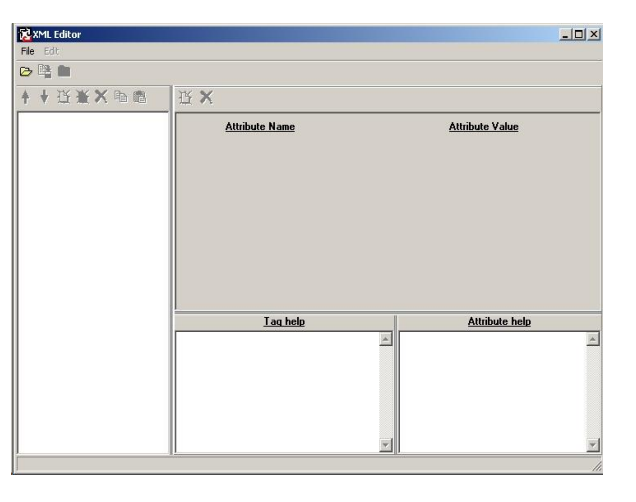

Click the file open icon, to open the XML file window.

| C:\                                                          | Canfia          | Generated\Config                                                                                                    |
|--------------------------------------------------------------|-----------------|----------------------------------------------------------------------------------------------------|
| CandM<br>Working_5_2_5<br>Projects<br>SimpleCircle<br>Config |                 | Image: Control of the second control of the second control of the secon |
| Help Cancel                                                  | Edit Save as De | lete View                                                                                                    |

#### Two Axis Motion ProjectADVANCED Motion Controls

Open the Ccom1.prop.xml with a double click. When the editor opens click on Initial Data in the left side pane. The computer used to create this lesson has PCI CAN, your selections may differ due to installed hardware.

Change the attribute values as follows:

| AdaptorName        | · CANAdaptorKavaser |
|--------------------|---------------------|
| CardId             | PCICan #0(channel0) |
| Port               | 0                   |
| Baudrate           | 1000                |
| SendTimeoutMessage | 1                   |

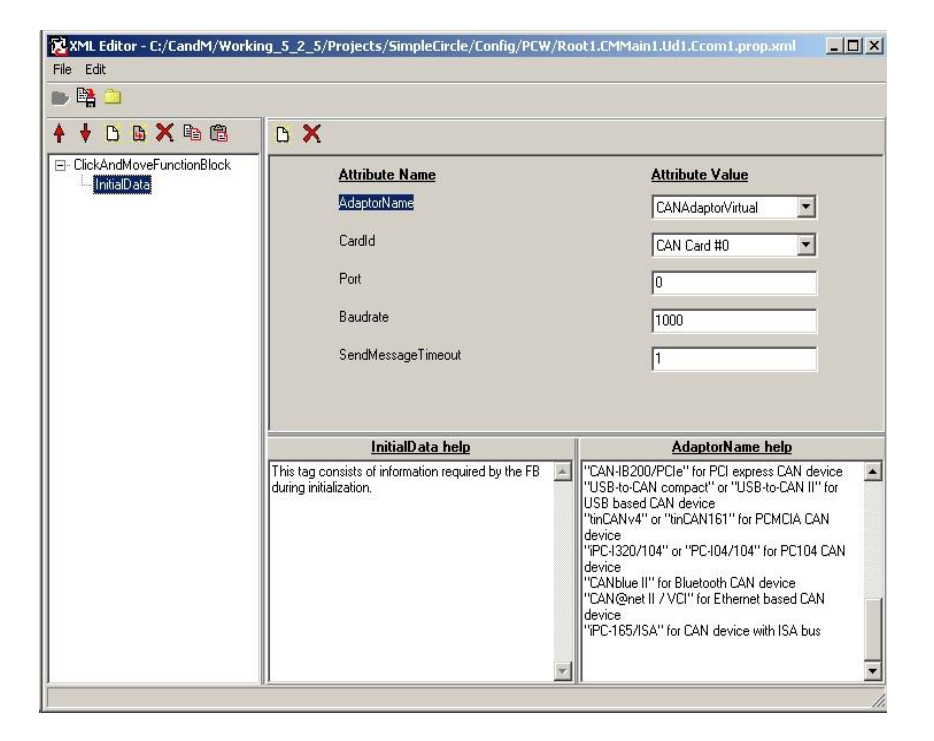

Click the close file icon,

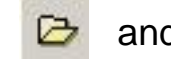

and save the changes.

File

Double click on Ax1.prop.xml to open the axis 1 property xml file, then click on Initial Values.

Change the following attributes:

- Node Id ----- 1
- Movement Type ----- Linear
- Pos.Tech.UnitsNumer ----- 1
- Pos.Tech.UnitsDenom ---- 8000
- HandwheelModeEnabled NO

NOTE: Position Technical Units Numerator is 1mm linear travel for one revolution of the motor. Position Technical units Denominator is 8000 encoder counts per revolution of the motor.

Close and save the file.

| 5 🚯 🗙 🖻 🛍 🛛 🖸                                         | ×                                                                                                    |                                                                                                    |
|-------------------------------------------------------|----------------------------------------------------------------------------------------------------|----------------------------------------------------------------------------------------------------|
| ndMoveFunctionBlock                                   | Attribute Name                                                                                                    | Attribute Value                                                                                                    |
|                                                       | Nodeld                                                                                                    | 1                                                                                                    |
|                                                       | MovementType                                                                                                    | Linear                                                                                                    |
|                                                       | UnderflowPosition                                                                                                    | ·16777216                                                                                                    |
|                                                       | OverflowPosition                                                                                                    | 16777215                                                                                                    |
|                                                       | PositionTechnicalUnitNumer                                                                                                    | 1                                                                                                    |
|                                                       | PositionTechnicalUnitDenom                                                                                                    | 8000                                                                                                    |
|                                                       | MinPosition                                                                                                    | .16777216                                                                                                    |
|                                                       | MaxPosition                                                                                                    | 16777215                                                                                                    |
|                                                       | MaxVelocity                                                                                                    | 100000                                                                                                    |
|                                                       | MaxAccel                                                                                                    | 10000                                                                                                    |
|                                                       | MaxDecel                                                                                                    | 10000                                                                                                    |
|                                                       | MaxJerk                                                                                                    | 10000                                                                                                    |
|                                                       | ParameterRefreshTime                                                                                                    | 0.05                                                                                                    |
|                                                       | TrajectoryGeneratorStepTime                                                                                                    | 0.01                                                                                                    |
|                                                       | ConfidEile                                                                                                    | Default                                                                                                    |
|                                                       | HanduhaalMadaEnablad                                                                                                    |                                                                                                    |
|                                                       | Tranuwi icelimi uucunauleu                                                                                                    | INU 🗾                                                                                                    |
|                                                       | InitialData help                                                                                                    | Nodeld help                                                                                                    |
| AXIS<br>Refer<br>- If ar<br>(given<br>limits<br>error | _CO FB representing a CANopen "Axis<br>rence" data structure, Instance name AXx,<br>sy value of the commanded motion profile<br>nin Technical Units is out of set Mir/Max<br>then the active function block will produce an<br>output. | Node identifier. The Nodeld attribute can be a<br>numerical value (integer) or "Default" text. The<br>entered numerical value will be the Nodeld. If Default<br>is entered then the Nodeld will be the numeric value<br>at the end of the XVS_CD FBs instance name (e.g.<br>AX3). If there is no numerical value then the Id is<br>indeterminable, and the FB will produce an error<br>output.<br>For example:<br>If Instance Name = Ax3, then Nodeld = 3 |
|                                                       | V                                                                                                    |                                                                                                    |

Double click on Ax2.prop.xml to open the axis 2 property xml file, then click on Initial Values. Change the following attributes: Node Id ------ 2 Movement Type ------ Linear Pos.Tech.UnitsNumer ----- 1 Pos.Tech.UnitsDenom ---- 8000 HandwheelModeEnabled - NO Close and save the file.

NOTE: Position Technical Units Numerator is 1mm linear travel for 1 revolution of the motor. Position Technical units Denominator is 8000 encoder counts for 1 revolution of the motor.

(8000 counts / mm)

| XML Editor - C:/CandM/Workin                                      | a 5 2 5/Projects/SimpleFircle/Config/Doot1 FN                                                                                                    | 4Main1 IId1 Av2 nron ym                                                                                                    |
|-------------------------------------------------------------------|----------------------------------------------------------------------------------------------------|----------------------------------------------------------------------------------------------------|
| le Edit                                                           | g_a_z_a/Projects/simplecificle/coning/Root1.ch                                                                                                    |                                                                                                    |
| y 📴 🗀                                                             |                                                                                                    |                                                                                                    |
| • 🕴 🖸 📓 🗙 🖻 🛍                                                     | <b>B</b> X                                                                                                    |                                                                                                    |
| <ul> <li>ClickAndMoveFunctionBlock</li> <li>InitiaData</li> </ul> | Attribute Name                                                                                                    | Attribute Value                                                                                                    |
|                                                                   | Nodeld                                                                                                    | 2                                                                                                    |
|                                                                   | MovementType                                                                                                    | Linear                                                                                                    |
|                                                                   | UnderflowPosition                                                                                                    | ·16777216                                                                                                    |
|                                                                   | OverflowPosition                                                                                                    | 16777215                                                                                                    |
|                                                                   | PositionTechnicalUnitNumer                                                                                                    | 1                                                                                                    |
|                                                                   | PositionTechnicalUnitDenom                                                                                                    | 8000                                                                                                    |
|                                                                   | MinPosition                                                                                                    | -16777216                                                                                                    |
|                                                                   | MaxPosition                                                                                                    | 16777215                                                                                                    |
|                                                                   | MaxVelocity                                                                                                    | 100000                                                                                                    |
|                                                                   | MaxAccel                                                                                                    | 10000                                                                                                    |
|                                                                   | MaxDecel                                                                                                    | 10000                                                                                                    |
|                                                                   | MaxJerk                                                                                                    | 10000                                                                                                    |
|                                                                   | ParameterRefreshTime                                                                                                    | 0.05                                                                                                    |
|                                                                   | TrajectoryGeneratorStepTime                                                                                                    | 0.01                                                                                                    |
|                                                                   | ConfigFile                                                                                                    | Default                                                                                                    |
|                                                                   | HandwheelModeEnabled                                                                                                    | NO                                                                                                    |
|                                                                   |                                                                                                    |                                                                                                    |
|                                                                   | InitialData help                                                                                                    | Nodeld help                                                                                                    |
|                                                                   | AXIS_CUT BF representing a CANopen "Axis<br>Reference" data structure, Instance name AXx,<br>Notes:<br>-1f any value of the commanded motion profile<br>(given in Technical Units) is out of set Min/Max<br>limits then the active function block will produce an<br>error output. | Node identitier. The Nodeld attribute can be a<br>numerical value (intege) or "Default" (text. The<br>entered numerical value will be the Nodeld. If Default<br>is entered then the Nodeld will be the numeric value<br>at the end of the AVIS_COT PBs instance name (e.g.<br>AV3). If there is no numerical value then the Id is<br>indeterminable, and the FB will produce an error<br>output.<br>For example:<br>If Instance Name = Ax3, then Nodeld = 3 |
|                                                                   |                                                                                                    | <u> </u>                                                                                                    |
|                                                                   |                                                                                                    | 1.                                                                                                    |

# **Test the Project using Real Axes**

Rebuilding the project is not required after changing the content of the xml files. Click the Run All button, (the large triangle) to launch all components of the project at the same time. Upon starting the project CAN communication is established with the drives, wait for the flashing text under the reset button. Once communication is established, we can power up the drives.

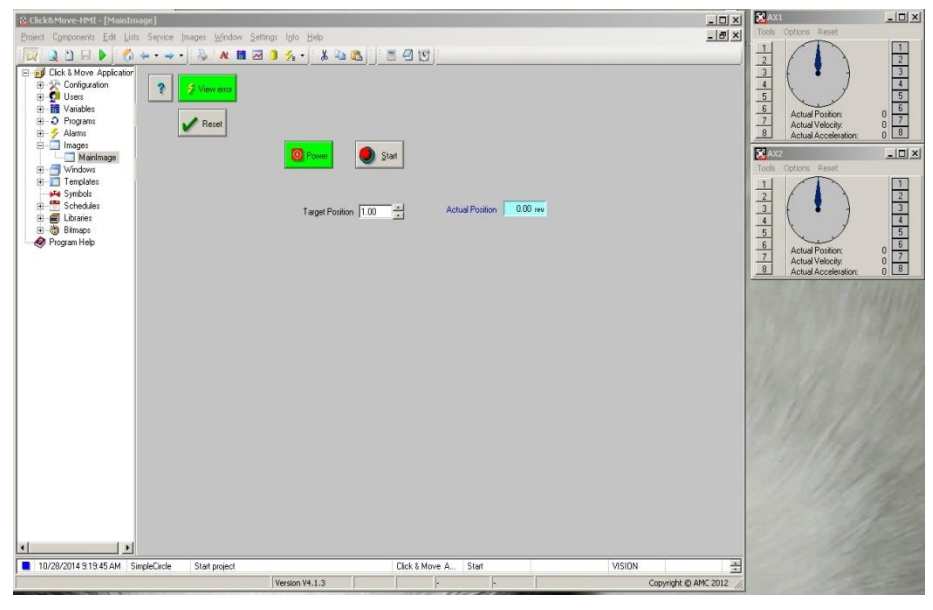

Click the Power button to power up the drives and bring them to ready standby condition. Enter a target position into the Target Position window and click the Start button. The the motors will spin and stop when the Actual Position matches the Target Position.

# Add Controls to the Project

Let's add controls to set the position and velocity of each axis. Click the Open Edit icon and select the main schematic. Click the Add Library Element button and select INPUT from the list of Basic Elements. Click the 'OK' button to add inputs to the schematic.

CAUTION: Do Not Click the DROP button, it will remove the selected item from the library!!

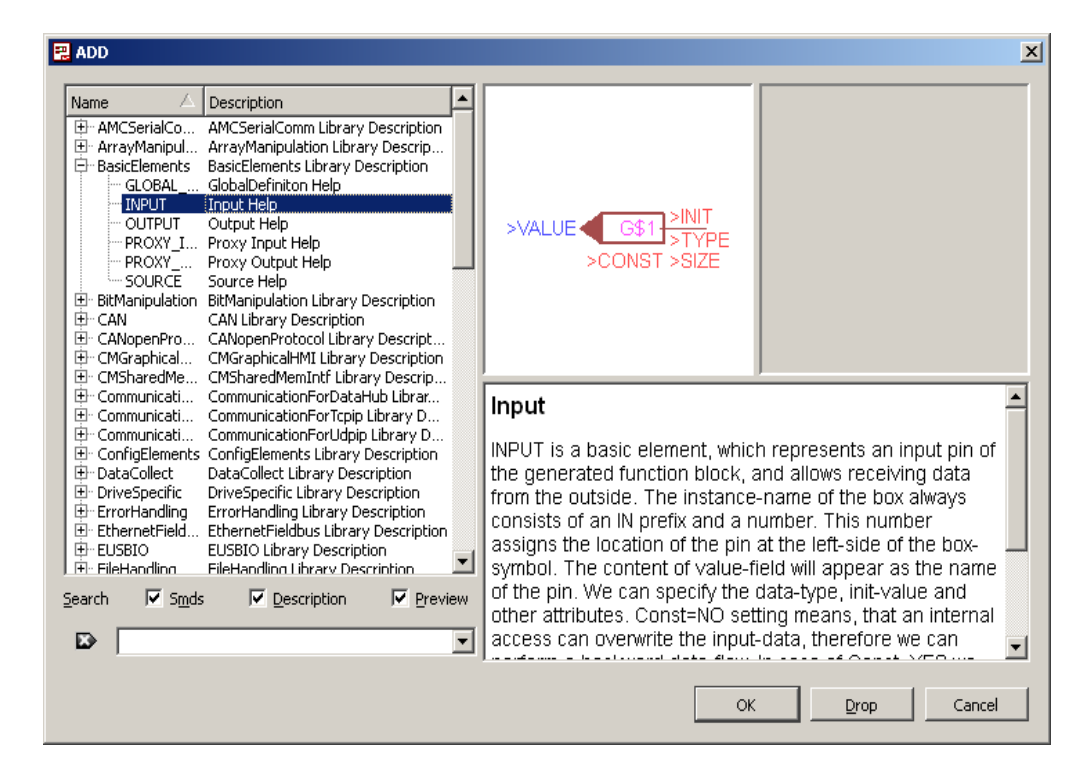

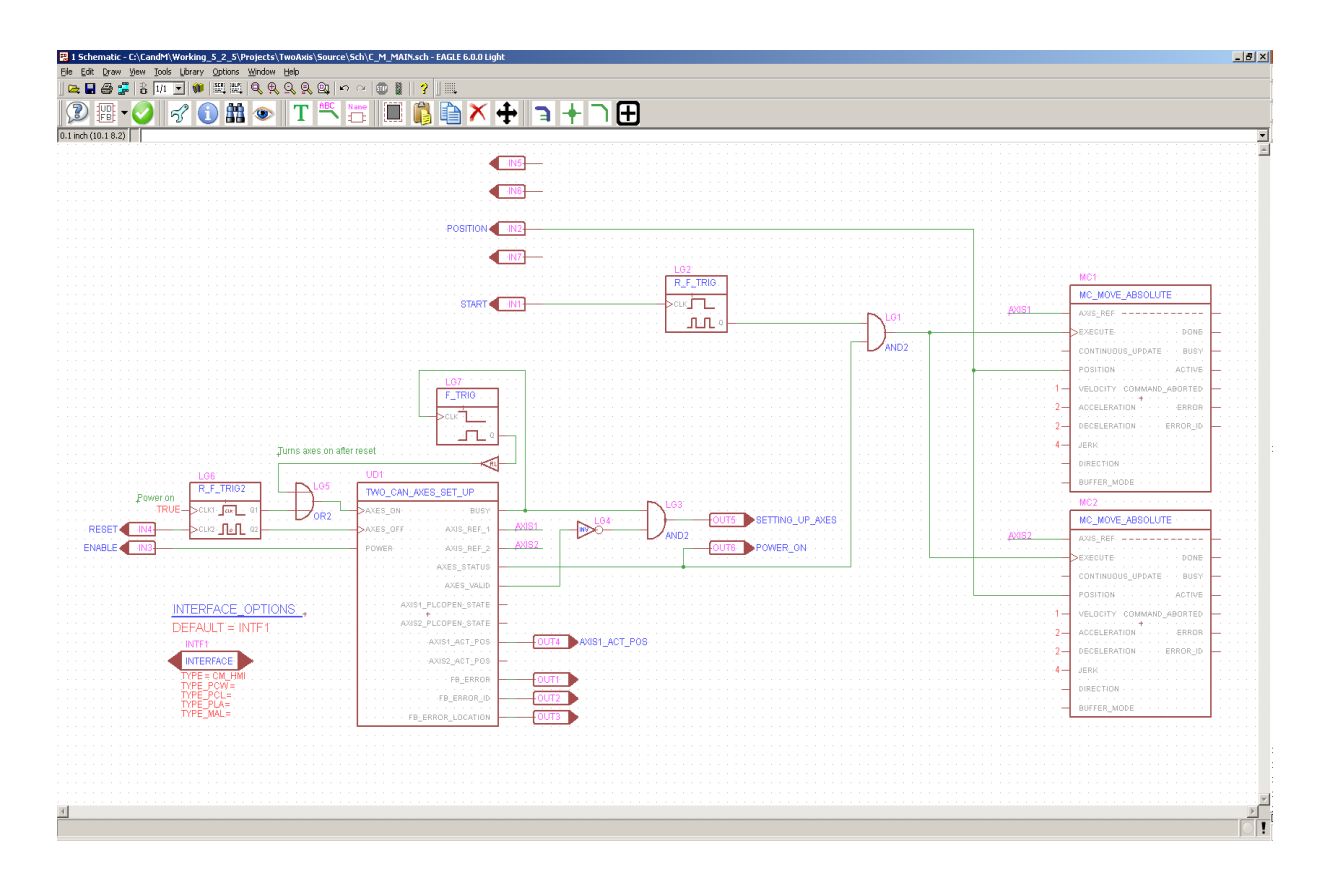

With each click of the mouse an input is placed on the schematic, I added 3 inputs at the top center of the drawing. Click the ESCAPE key twice to exit the add mode.

Now lets make some room to add our new connections, Set the editor to move mode with the MOVE button  $\checkmark$ . Use the left mouse button to drag objects one at a time. To move multiple objects click the GROUP button in and draw a rectangle around the group of objects. Use a right click of the mouse to display options and select 'Move Group'. The group will follow your mouse pointer, just left click the mouse to place them. I moved the MC1 and MC2 blocks to the right.

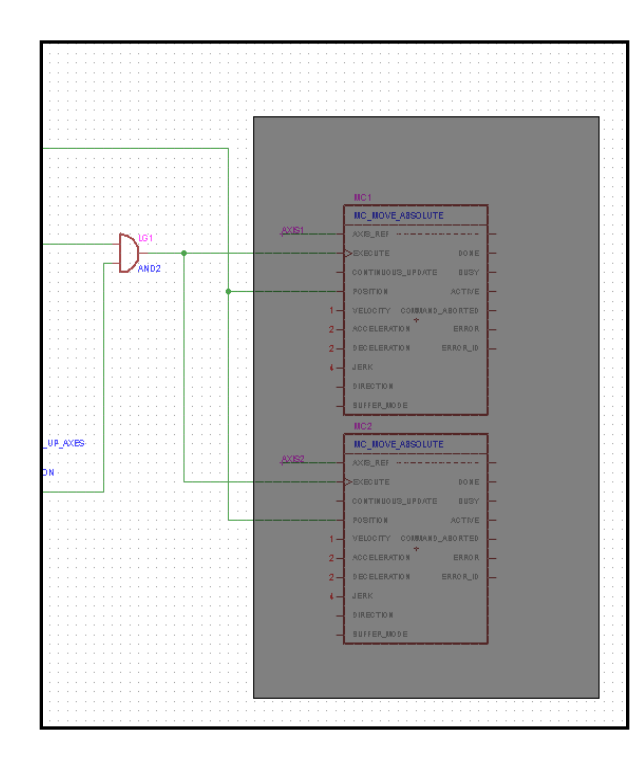

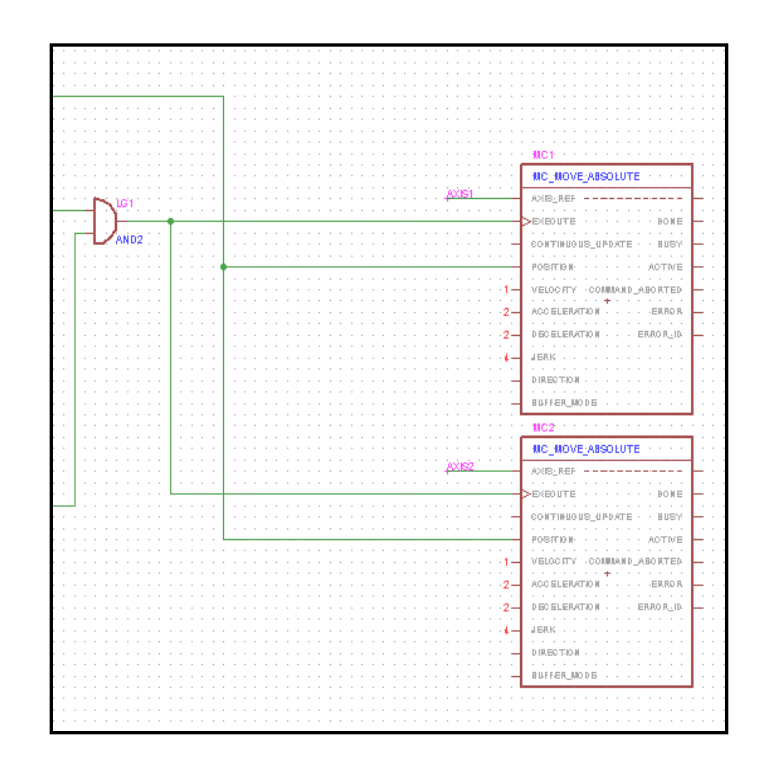

Use the delete objects tool  $\times$  to put the editor in delete mode and delete the connection to POSITION on MC2. Click the add connection tool  $\bigcirc$  and connect the inputs we added to the position and acceleration inputs of the MC1 and MC2 blocks. Left click the mouse to start the line and additional left clicks to anchor corners. When you click on the end of a pin to make the connection, the line is done.

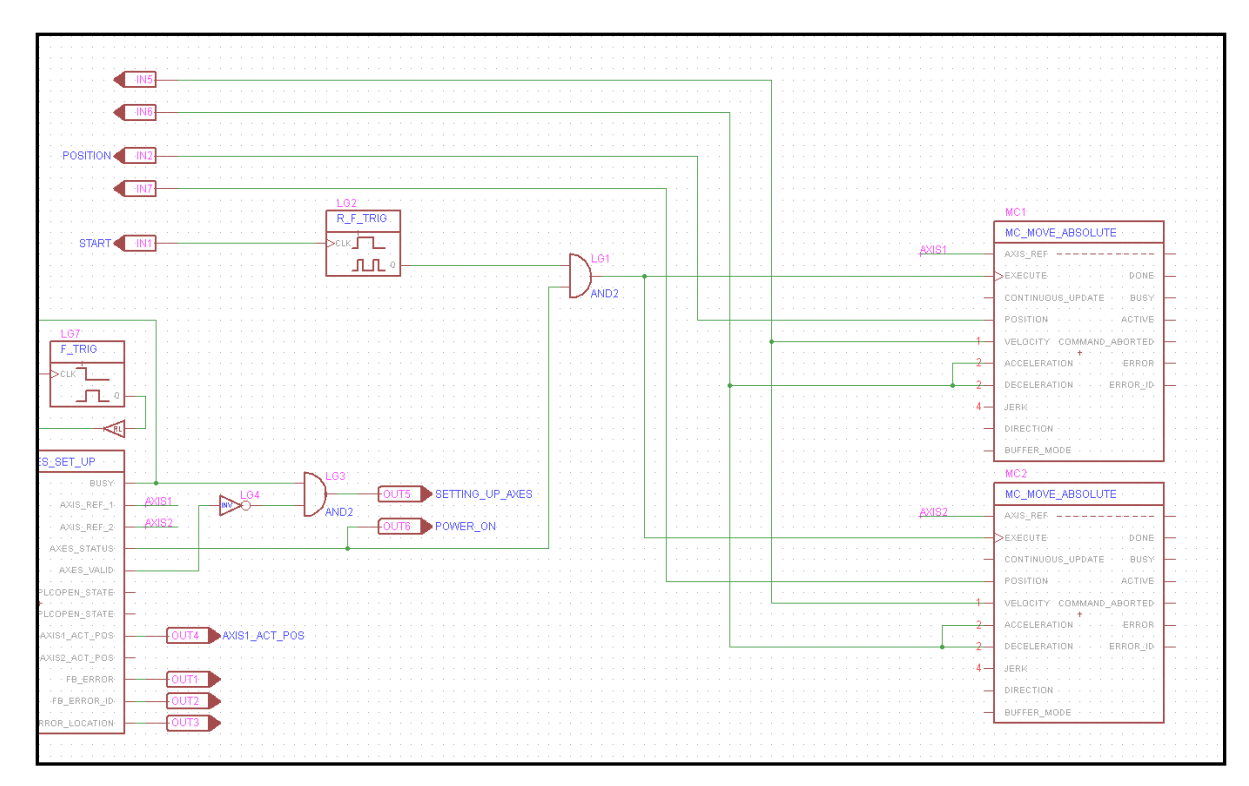

Click the info button i to display information about selected objects. Click on one of the inputs we added and set the name to match the connection to the motion blocks. Enter the names in the VALUE field. Do not use spaces in the names, we use all upper case letters and under scores to separate the words. Rename the original POSITION input to AXIS1\_POSITION.

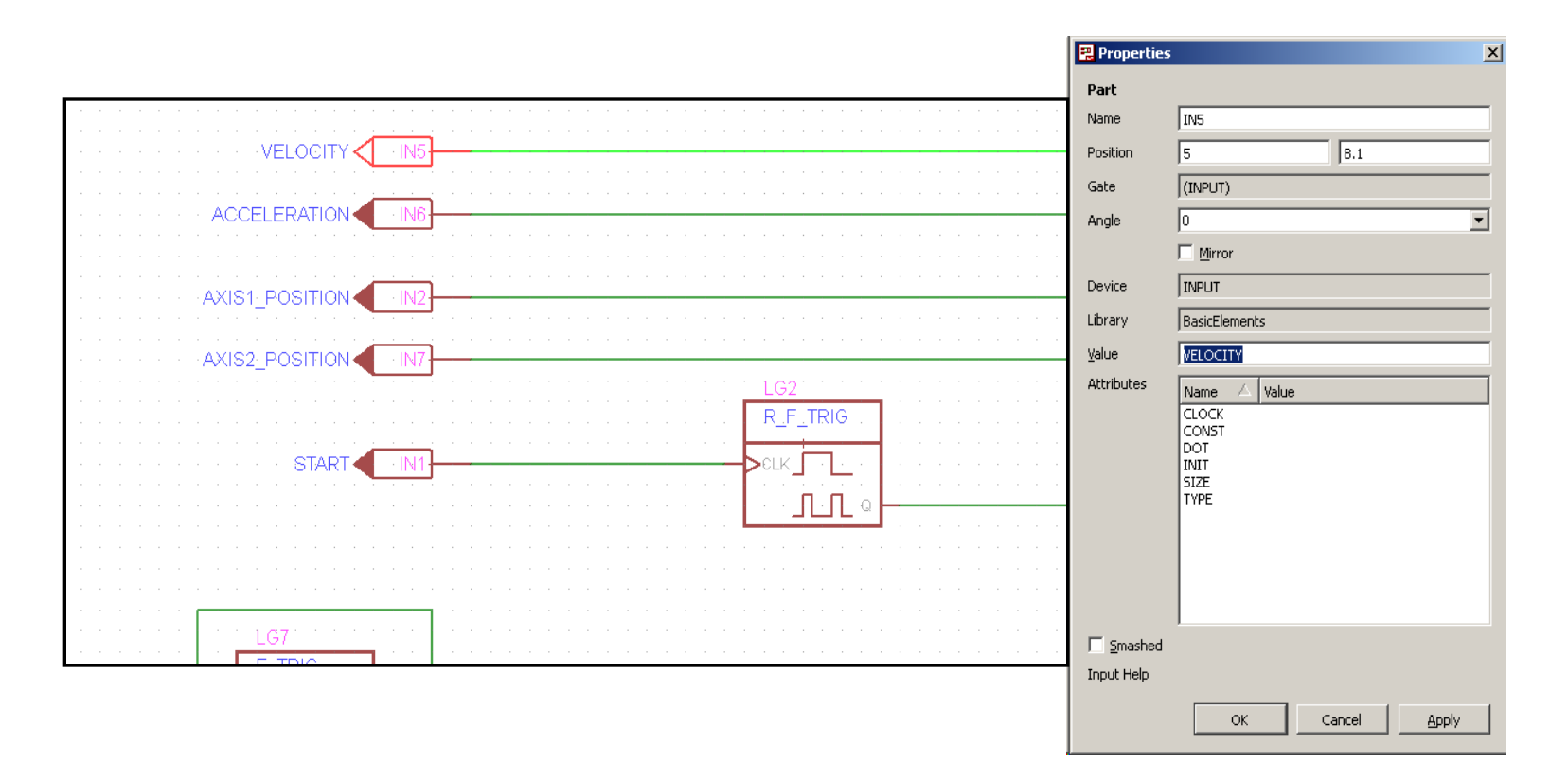

Close the schematic and save the changes. Click the build changes icon, it will save some time building only the changes we made to the project. After the build completes, click the load and run C&M HMI button, to load and run the HMI. Expand the HMI to full screen size. The screen should appear as shown below. If parts of the screen are missing use the indicated function keys to toggle the display.

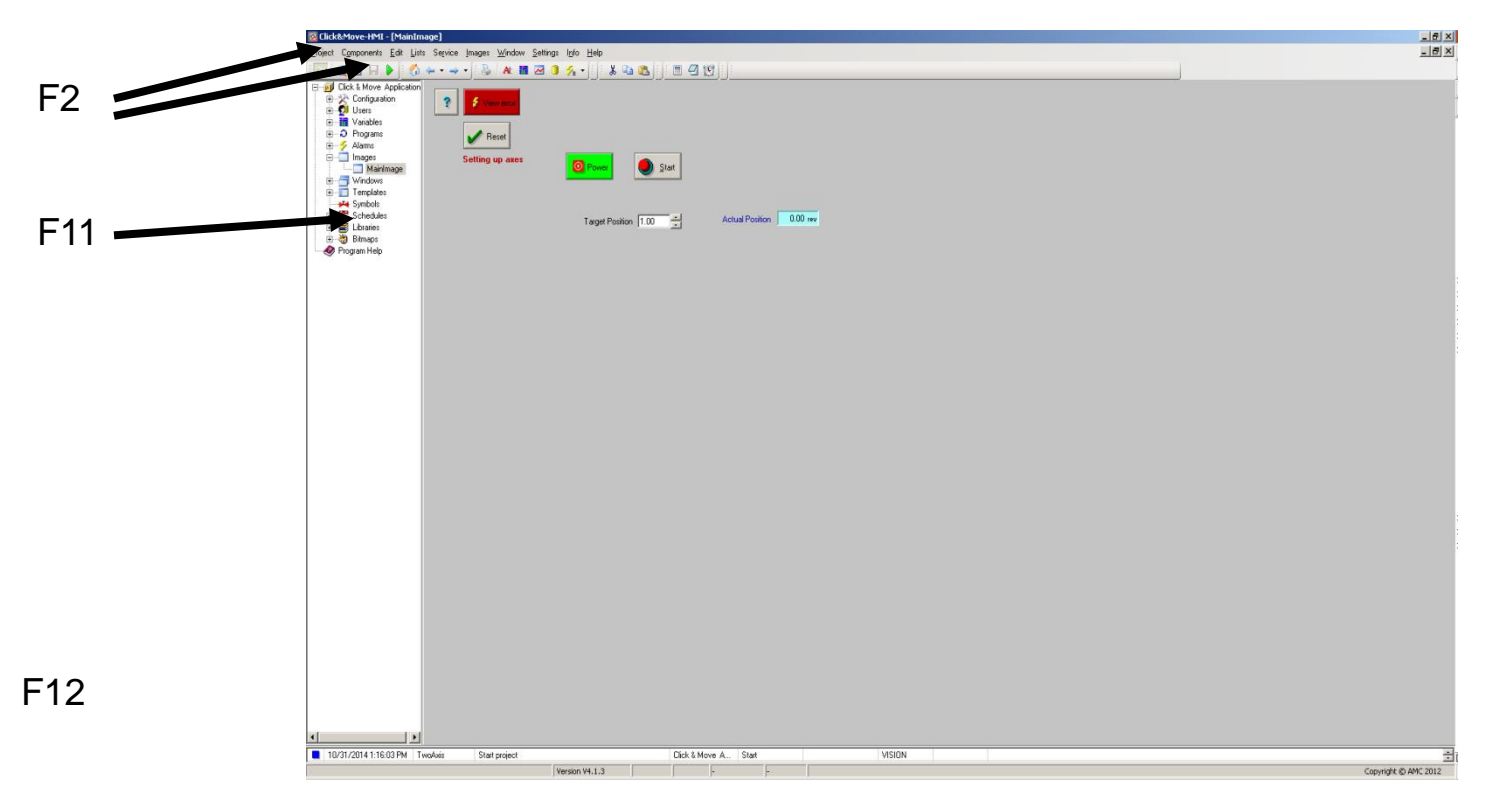

Click the edit component icon, a to put the HMI into edit mode. The screen should appear as shown below. If parts of the screen are missing use the indicated function keys to toggle the display.

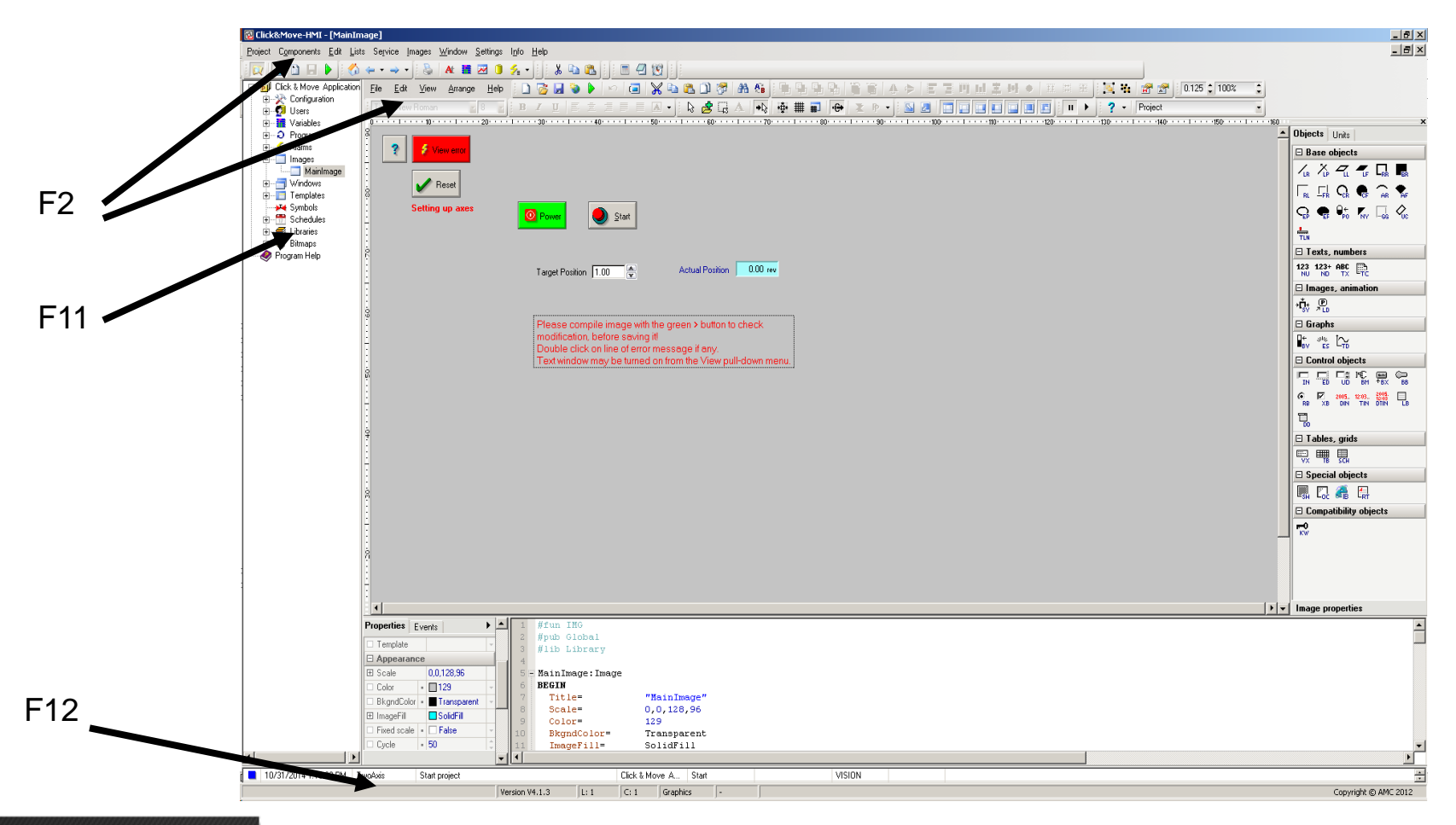

We will move and add some controls to the display. To select an object on the screen use a single left mouse click. A selected object can be moved with a left press of the mouse button, dragging to the new location and releasing the mouse button. Some objects can be resized, you can display the size controls with a right click of the mouse on a PREVIOUSLY SELECTED object. Move the compile image warning text block down to make some room for our new controls.

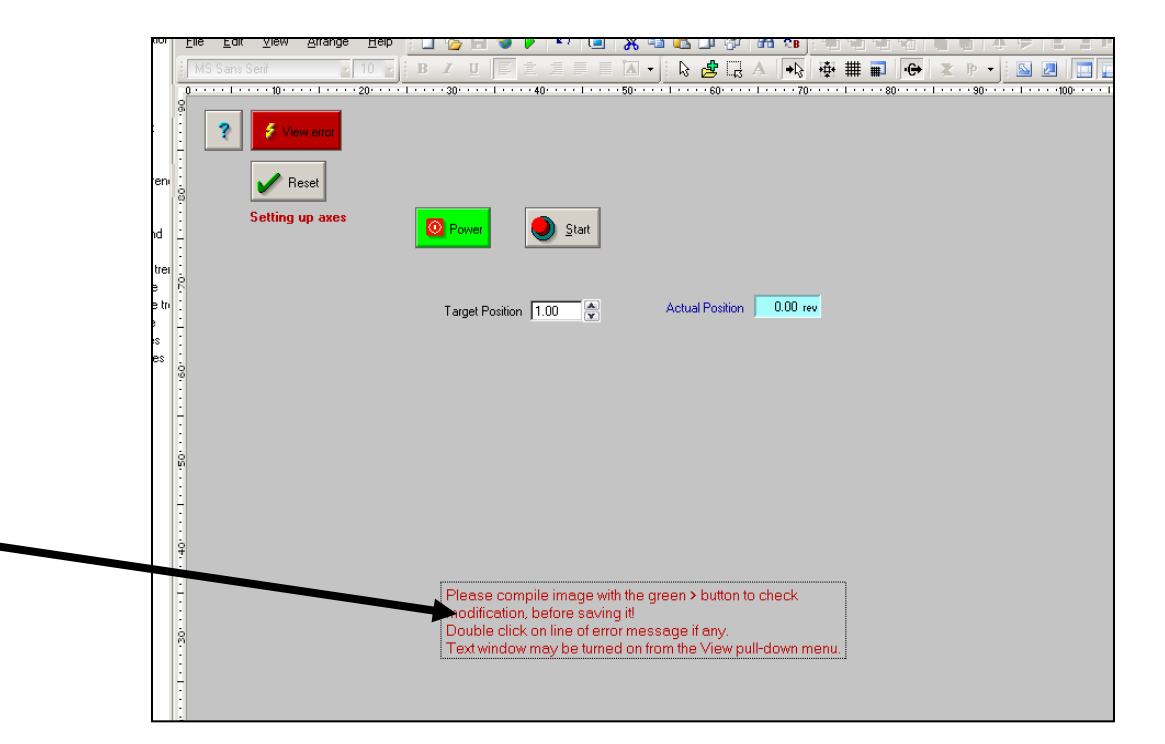

| Draw a rectangle<br>around the position<br>controls by pressing<br>the left mouse button<br>and dragging.            | Setting up axes | Power Start                                          | Actual Position 0.00 rev |
|----------------------------------------------------------------------------------------------------|-----------------|------------------------------------------------------|--------------------------|
| When the mouse<br>button is released, the<br>controls will be high-<br>lighted. Note that 3<br>items are highlighted | Setting up axes | Power       Start         Target Position       1.00 | Actual Position 0.00 rev |

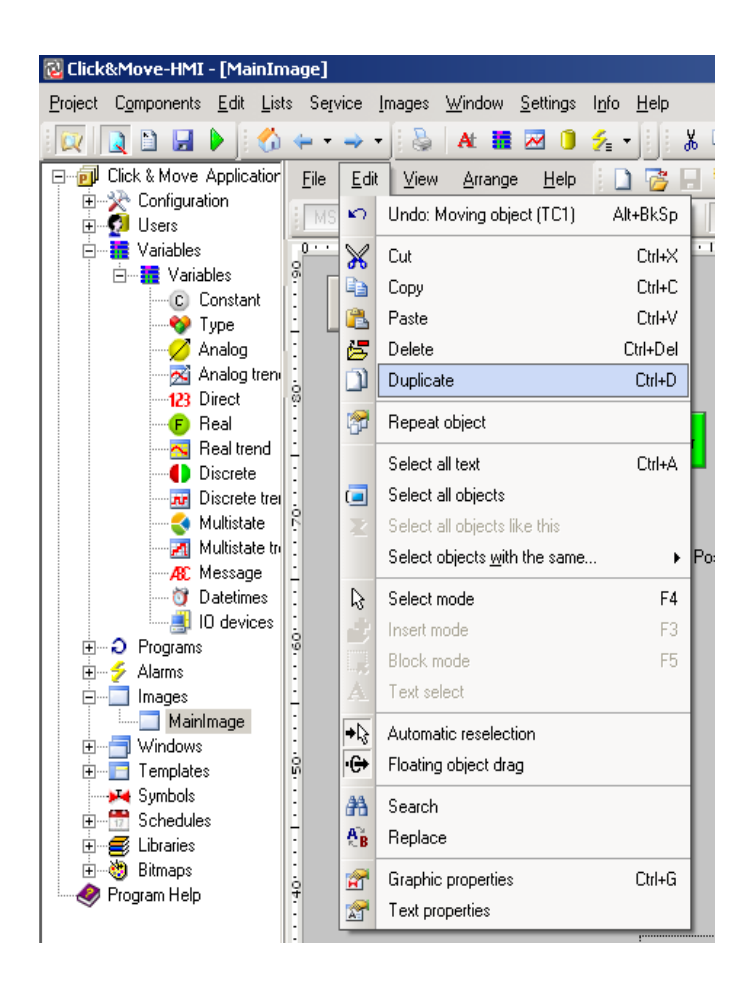

Click on the Edit tab located on the inner edit window and choose 'Duplicate'.

| Setting up axes | Power Start          |                          |
|-----------------|----------------------|--------------------------|
|                 | Target Position 1.00 | Actual Position 0.00 rev |

New highlighted controls are added to the HMI. Move the mouse over the highlighted controls and use the left mouse button to drag them to a new location. Click a blank space on the screen to deselect the controls.

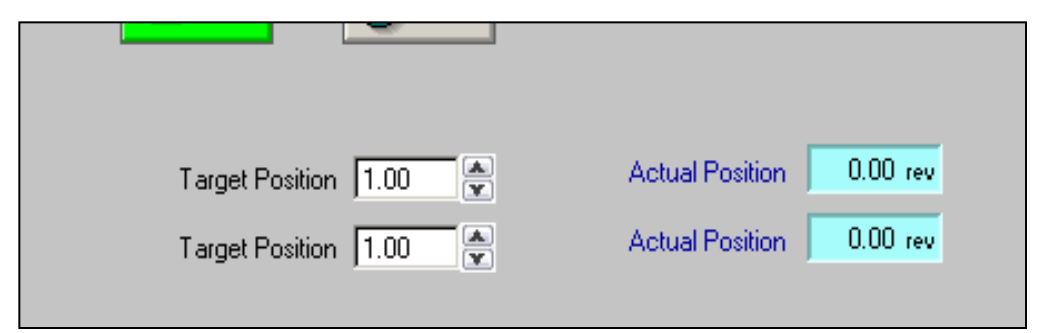

|                                 | Target Position 100                   |            |             | Actual Position 0.00       | rev          |
|---------------------------------|---------------------------------------|------------|-------------|----------------------------|--------------|
| 1                               | Target Tositon 1.00                   | Y          |             |                            | _            |
|                                 | Target Position 1.00                  | ×          |             | Actual Position 0.00       | rev          |
|                                 |                                       |            |             |                            |              |
|                                 |                                       |            |             |                            |              |
| i                               |                                       |            |             |                            |              |
|                                 |                                       |            |             |                            |              |
| Properties Events               | ►                                     | <b>1</b> 2 | 5 <b>F</b>  | UD1:UD "Target P           | ositi        |
| □ Identification                |                                       | 2          | :6          | BEGIN                      |              |
| Name UD1                        |                                       | 2          | 8           | Position=<br>NumberFormet= | 29.5<br>Deck |
| 🗆 Assian                        |                                       | 2          | 9           | Hint=                      | "Ent         |
| Variable • M.POSITION           |                                       | 3          | 0           | END                        |              |
|                                 |                                       | 3          | 1 🗗         | BM2:BM 4002,4.25           | ,-4.5        |
| E Position 29,5,66              | A                                     | 3          | 12          | BEGIN                      |              |
| Prompt I Target Position        |                                       | 3          | 3           | Position=                  | 2,89         |
|                                 |                                       | 3          | 4           | TxBkgndColor=              | Menu         |
|                                 |                                       | 3          | 6           | Hint=                      | "Vie         |
|                                 |                                       | 3          | 7           | Click                      | exed         |
| Prompt color = Black            | · · · · · · · · · · · · · · · · · · · | 3          | 8           | END                        |              |
|                                 | · · · · · · · · · · · · · · · · · · · | 3          | 9 Ē         | TX1:TX "Actual P           | ositi        |
| E Font MS Sans Serir ,8,0,0     |                                       | 4          | 10          | BEGIN                      |              |
| Justification Left,Bottom,False |                                       | 4          | 1           | Position=                  | 54.5         |
| Step up-dov = 1                 |                                       |            |             | END<br>DME.DM 4210 0 E .   | 4 5          |
| Style csDefaults                | · · · · · · · · · · · · · · · · · · · |            | 13 Er<br>14 | BEGIN                      | -1.5,        |
| Reprompt - False                | · · · · · · · · · · · · · · · · · · · | 4          | 15          | Position=                  | 26.7         |
| Border - 🗹 True                 |                                       | 4          | 16          | TxBkgndColor=              | M.PC         |
| Shadow - 🗹 True                 | · · ·                                 | 4          | 17          | Cursor=                    | crPo         |
| Visible • 🗹 True                | · · ·                                 | 4          | 18          | Hint=                      | "Tur         |
| DefaultMin - 0                  | \$                                    | 4          | 19          | Click                      | M.EN         |
| DefaultMax - 100                | *                                     |            | 10 -        | END                        |              |
| Dumber format Packpad,2,16      |                                       |            | 12 E        | NH1:NH M.AXIS1 A           | ст ро        |
|                                 |                                       | 5          | 33          | BEGIN                      | ~ ĭ          |
| Enable • 🗹 True                 | · · ·                                 | 5          | 54          | Position=                  | 65,6         |
| 🗆 Audit Trail                   |                                       | 5          | 5           | TxBkgndColor=              | 56           |
|                                 |                                       | 5          | 56          | NumberFormat=              | Righ         |
| UD1.Prompt                      |                                       | -1         |             | FND                        |              |

Left mouse click the upper left control box to select the control. The property window in the lower left side of the screen will display the properties of the control. Find the 'Prompt' property and click on the value field. Highlight just the text portion of the field and change the text to "Axis 1 Target Position" and press enter. The control on the HMI will update to the new value.

|             | Axis 1 Target Position 1.0 | 0        | Actual P |
|-------------|----------------------------|----------|----------|
| :           | Target Position 1.00       | <b>A</b> | Actual P |
| 09          |                            |          |          |
|             |                            |          |          |
|             |                            |          |          |
| Properties  | Events                     | 25 🗗     | UD1:UD   |
| E Identific | ation                      | 26       | BEGIN    |
|             |                            | 27       | Posi     |
| 🔲 🗆 Name    | UD1                        | 28       | Numb     |
| 🗆 Assign    |                            | 29       | Hint     |
| 🗆 Variable  | - M.POSITION               | 30 -     | END      |
|             | Ince                       | 31 🗗     | BM2:BM   |
|             |                            | 32       | BEGIN    |
| E Fosition  | • 23.3,00 💡                | 33       | Posi     |
| Prompt      | Axis 1 Target Position     | 34       | TxBk     |

NOTE: The spaces between the single quotes set the size of the control's display area.

Next we need to connect the control the the input we named (AXIS1\_POSITION) in our CNC project. Click the button with the DOT for the 'Variable' setting in the property window.

| 🗆 Name     | UD1                        | 21 |
|------------|----------------------------|----|
| 🗆 Assign   |                            | 2: |
| 🗆 Variable | M.POSITION                 | 31 |
| 🗆 Appeara  | e                          | 3  |
| 🗉 Position | - 29.5,66                  | 3. |
| D Promot   | - Avia 1 Target Position 1 |    |

| 🔞 Variable list and select - Al | 🔞 Yariable list and select - All |                   |                                   |            |  |
|---------------------------------|----------------------------------|-------------------|-----------------------------------|------------|--|
| 🗐 Total var 📃                   | 翻                                | 🛛 🛅 🔤 M.AXIS1_PO  | SITION                            |            |  |
| 🖃 📻 Variables (var)             | Тр                               | Name              | Mean                              | Connection |  |
| -123 Direct                     |                                  | M.START           | Autocreated C&M discrete variable |            |  |
| - (F) Real                      | 6                                | M.AXIS1_POSITION  | Autocreated C&M numeric variable  |            |  |
| Discrete                        | 0                                | M.ENABLE          | Autocreated C&M discrete variable |            |  |
| AC Message                      |                                  | M.RESET           | Autocreated C&M discrete variable |            |  |
| Functions                       | F                                | M.VELOCITY        | Autocreated C&M numeric variable  |            |  |
| P Formal variables              | F                                | M.ACCELERATION    | Autocreated C&M numeric variable  |            |  |
|                                 | F                                | M.AXIS2_POSITION  | Autocreated C&M numeric variable  |            |  |
|                                 |                                  | M.FB_ERROR        | Autocreated C&M discrete variable |            |  |
|                                 | 123                              | M.FB_ERROR_ID     | Autocreated C&M numeric variable  |            |  |
| -                               | AC                               | M.FB_ERROR_LOCATI | Autocreated C&M string-variable   |            |  |
| -                               | F                                | M.AXIS1_ACT_POS   | Autocreated C&M numeric variable  |            |  |
|                                 |                                  | M.SETTING_UP_AXES | Autocreated C&M discrete variable |            |  |
| -                               |                                  | M.POWER_ON        | Autocreated C&M discrete variable |            |  |
| -                               |                                  |                   |                                   |            |  |
|                                 |                                  |                   |                                   |            |  |
| G Default 0 (alua)              |                                  |                   |                                   |            |  |
| C Delauk (Value)                |                                  |                   |                                   |            |  |
| CAttr CDim Value                |                                  |                   |                                   |            |  |
| C Min C Mean C D                |                                  |                   |                                   |            |  |
| CMax Olnfo O1                   |                                  |                   |                                   |            |  |
| CI Ciden C 2                    |                                  |                   |                                   |            |  |
|                                 |                                  |                   |                                   |            |  |
| OH Olech O3                     |                                  |                   |                                   |            |  |
| 010 OLo OHi                     |                                  |                   |                                   |            |  |
| Show all variables              |                                  |                   |                                   |            |  |
|                                 |                                  |                   |                                   |            |  |
| Select variable(s):             | СM                               | AXIS1_POSITION    |                                   |            |  |
| ✓ Apply                         |                                  |                   |                                   |            |  |

Click on the line with 'M.AXIS1\_POSITION variable and click the 'Apply' button. The property window will show the new variable selection.

| Identification |                          |  |  |  |
|----------------|--------------------------|--|--|--|
| 🗆 Name         | UD1                      |  |  |  |
| 🗆 Assign       |                          |  |  |  |
| U Variable     | M.AXIS1_POSITION         |  |  |  |
| Appearance     |                          |  |  |  |
|                | 29.5,66                  |  |  |  |
| Prompt         | Axis 1 Target Position 1 |  |  |  |
| Color          | Black                    |  |  |  |

Repeat the process for the second Target Position control and use the AXIS2 settings. And change the text for the actual position controls too.

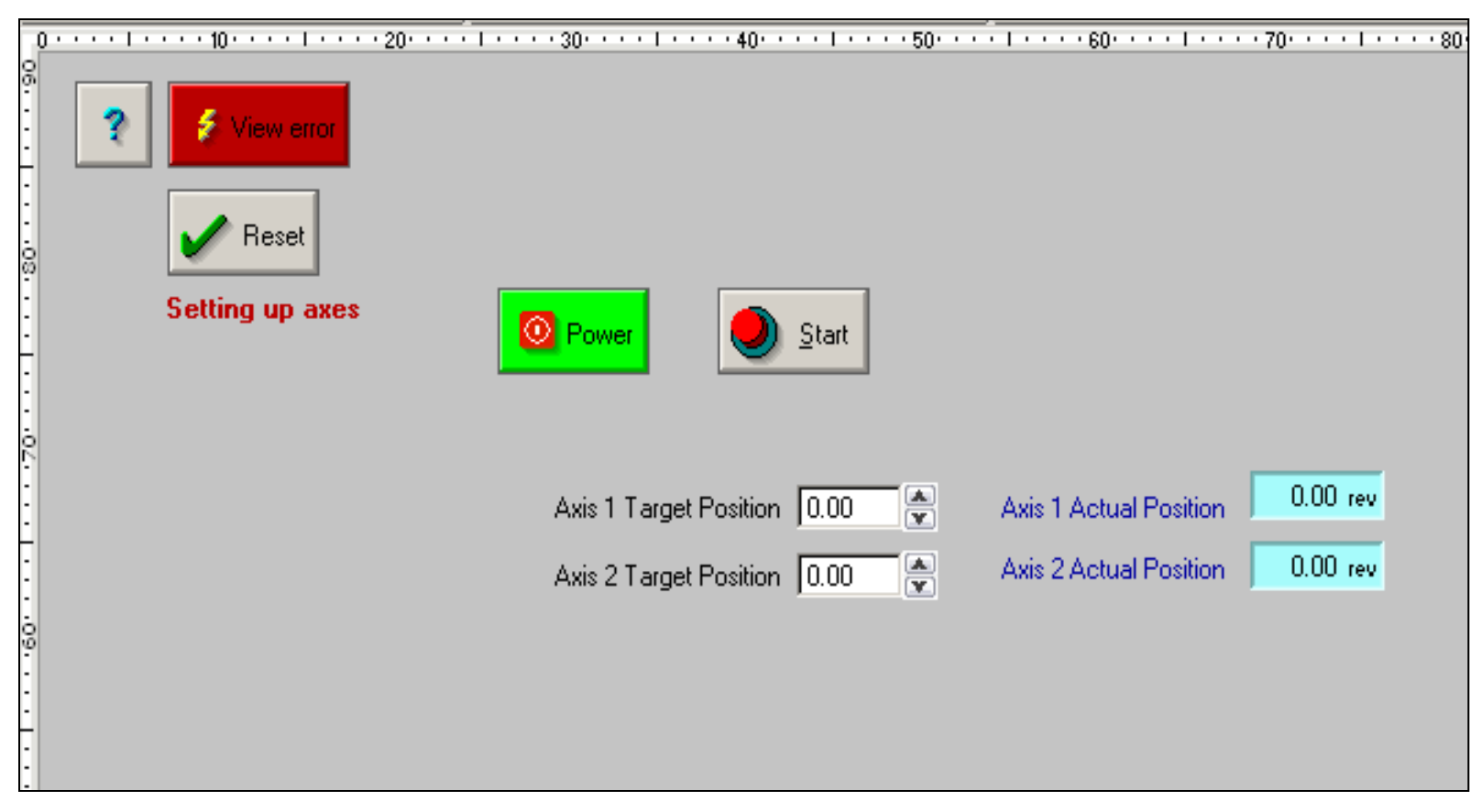

Now let's add two more input controls for the acceleration and velocity control.

| .70 1 .          |     | Power Power      | <u>Start</u>           |        |
|------------------|-----|------------------|------------------------|--------|
|                  |     | Axis 1 T         | Farget Position 0.00 🏝 | Axis   |
| -                |     | Axis 2 T         | Farget Position 0.00   | Axis   |
| .09              |     |                  | Velocity 0.00          |        |
| :<br>:           |     |                  | Acceleration           |        |
| •                |     |                  |                        |        |
| Properties       | Eve | nts              | ▶ ▲ 83                 |        |
| □ Identification |     |                  | 84 -                   | E      |
| 🗆 Name           |     | UD5              | 86                     | В      |
| 🗆 Assign         |     |                  | 87                     |        |
| 🗆 Variable       |     | M.ACCELERATION   | 88                     |        |
| Appearance       |     |                  |                        | T.     |
|                  |     | 35,54.375        | \$ 90 ₽                | Е<br>Т |
| Prompt           |     | Acceleration 1 1 | 92                     | B      |
| Color            |     | Black            | → 93                   | _      |

You can use the keyboard arrow keys to make fine position adjustments.

You may wonder about the 'M.' prefixed to the variable name. The prefix identifies variables that originate from the motion side of the project.

# Add Controls to the Project End

To exit the HMI edit mode click the Edit Component Item button . You can also use the keyboard shortcut <CTRL><ALT> e to toggle the edit mode.

Test the project, keep in mind depending on the motor/amplifier configuration there are limits that will generate errors should they be exceeded.

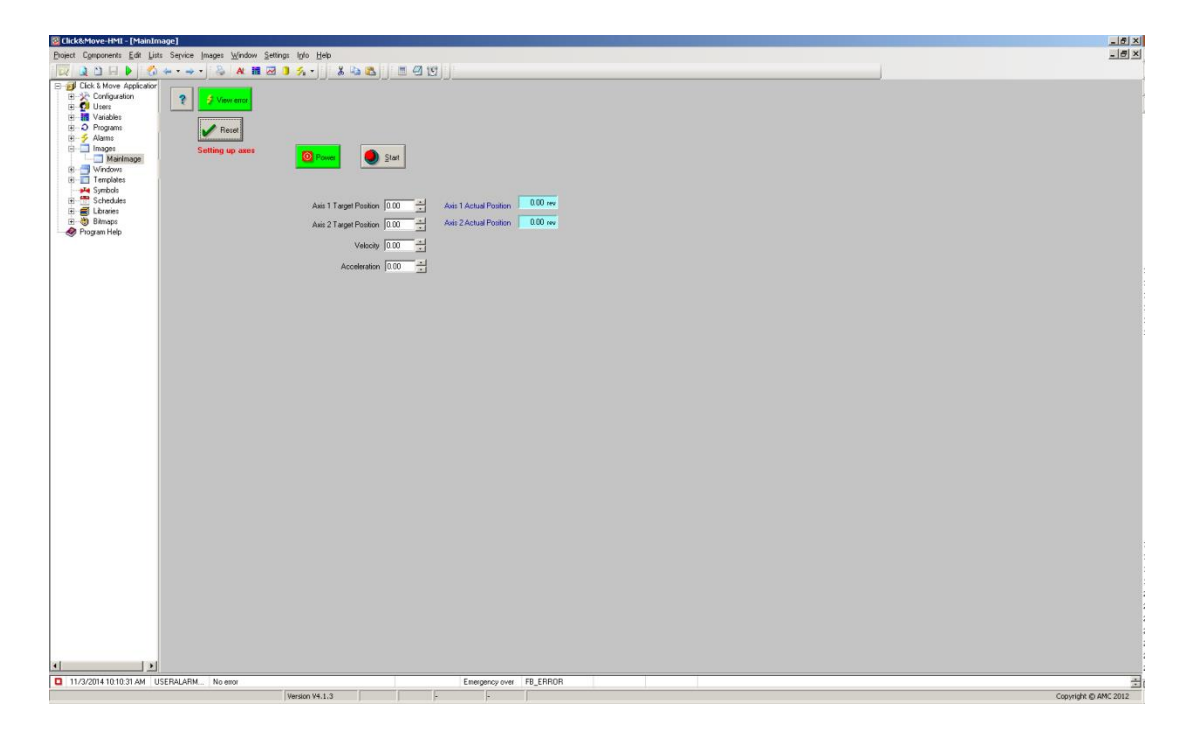